## Nuotolinio prisijungimo prie VILNIUS TECH kompiuterio instrukcija

Ši instrukcija naudojama TIK jungiantis prie VILNIUS TECH kompiuterio nuotoliniu būdu, nenaudokite VPN.

Rekomendacija:

Ateityje bus naudojama dviejų faktorių autentifikaciją (MFA) jungiantis nuotoliniu būdu prie kompiuterio, todėl rekomenduojame susikonfigūruoti. Kaip susikonfigūruoti dviejų faktorių autentifikaciją (MFA) nuoroda <u>čia</u>.

1. Įsijungus "Remote desktop connection" programą pasirinkti "show options" skiltį

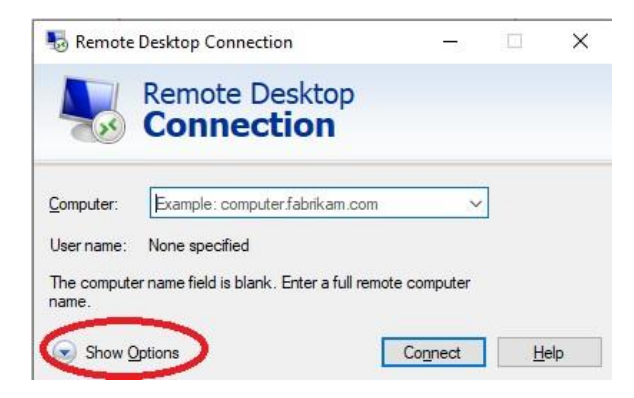

2. Išsiplėtusiame lange pasirinkite "Advanced" ir "Settings"

| General | Display                       | Local Resources                                                    | Experience                              | Advanced                         | )                |
|---------|-------------------------------|--------------------------------------------------------------------|-----------------------------------------|----------------------------------|------------------|
| Server  | authentica                    | ition                                                              |                                         |                                  | 14.1             |
|         | intendo<br>require<br>policy. | ed remote computer<br>d to connect is det<br>er authentication fai | r. The strengt<br>ermined by yo<br>ils: | h of the verifi<br>ur system sec | cation<br>curity |
|         | Wam                           | me                                                                 |                                         |                                  | · ·              |
| Connec  | ct from any                   | where                                                              |                                         |                                  |                  |
| 4       | Config<br>Gatew               | ure settings to conr<br>vay when I am work                         | nect through l<br>ing remotely.         | Remote Desk                      | top              |
|         |                               | Settings 🥥                                                         |                                         |                                  |                  |

3. Įvedame rdg.vilniustech.lt ir pasirenkame laukus taip kaip pavaizduota paveikslėlyje "Rd Gateway Server Settings" ir spaudžiame ok

| nt Gateway Server S 💀                       | ettings X                             |
|---------------------------------------------|---------------------------------------|
| Remote Conn                                 | e Desktop<br><b>ection</b>            |
| Connection settings                         |                                       |
| <ul> <li>Automatically detect</li> </ul>    | RD Gateway server settings            |
| Use these RD Gate                           | way server settings:                  |
| Server name:                                | rdg.vilniustech.lt                    |
| Logon method:                               | Ask for password $\qquad \checkmark$  |
| 🗹 Bypass RD Gate                            | eway server for local addresses       |
| ◯ Do not use an RD G                        | ateway server                         |
| Logon settings                              |                                       |
| User name: Nor                              | ne specified                          |
| You will be asked for cr<br>Gateway server. | edentials when you connect to this RD |
| Use my RD Gatewa                            | y credentials for the remote computer |
|                                             | OK Cancel                             |

 Grįžtame į "General" kortelę ir skiltyje "computer" nurodome kompiuterio IP adresą pvz. 10.10.100.200, ties username nurodome savo darbuotojo\studento ID kodą pvz. "university\20209999" ir spaudžiame "connect" iššokusiame lange įvedate slaptažodį. Jeigu esate susikonfigūravęs dviejų faktorių autentifikaciją (MFA), reikės patvirtinti telefono aplikacijoje, norint prisijungti prie kompiuterio per rdg.vilniustech.lt.

| 200      | Conn                                                                    | ectio                   | n               |             |             |   |  |  |
|----------|-------------------------------------------------------------------------|-------------------------|-----------------|-------------|-------------|---|--|--|
| eneral   | Display Local                                                           | Resources               | Experience      | Advanced    |             |   |  |  |
| Logon se | ttings<br>Enter the name of the remote computer.                        |                         |                 |             |             |   |  |  |
|          | Computer: Kompiuterio IP adresas v                                      |                         |                 |             |             |   |  |  |
|          | User name: university\ID                                                |                         |                 |             |             |   |  |  |
|          | The computer name field is blank. Enter a full remote computer<br>name. |                         |                 |             |             |   |  |  |
| <u> </u> |                                                                         |                         |                 |             |             |   |  |  |
| Connecti | on settings<br>Save the cur<br>saved conne                              | rent connect<br>ection. | ion settings to | an RDP file | e or open a |   |  |  |
|          | Save                                                                    |                         | Save As         | (           | Open        | Ę |  |  |

5. Pateikus teisingą slaptažodį pasirodys pranešimas, paspauskite "Yes" ir prisijungsite prie kompiuterio nuotolinio būdu.

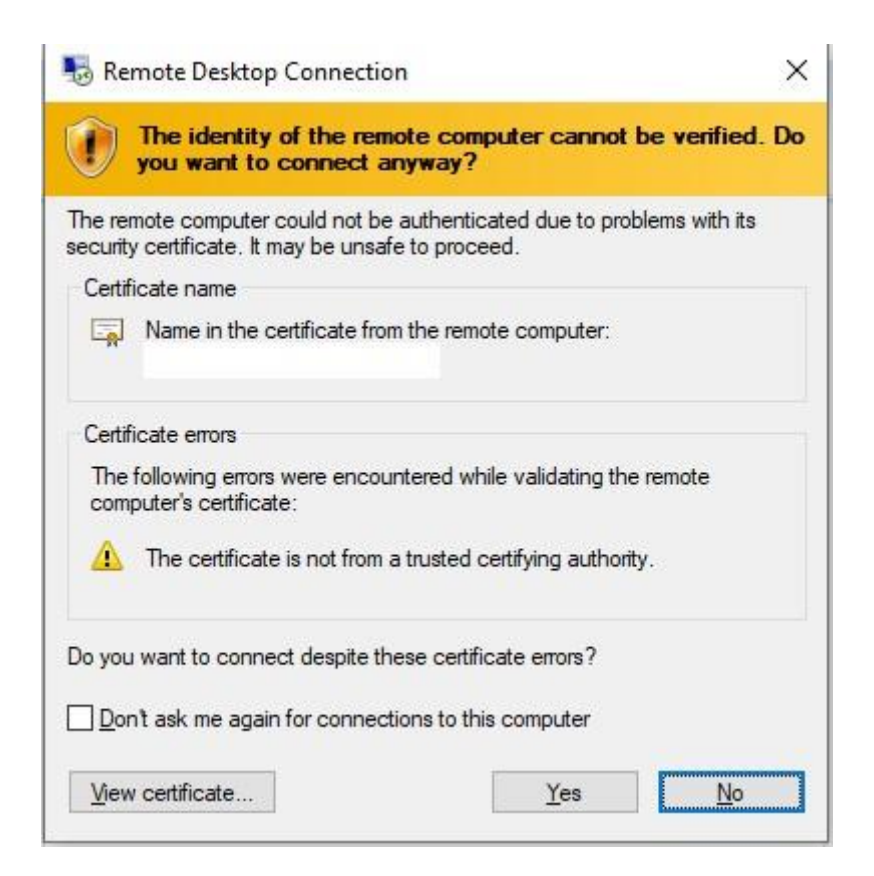

## Įsidėmėkite:

1. Ši instrukcija naudojama TIK jungiantis prie VILNIUS TECH kompiuterio nuotoliniu būdu, nenaudokite VPN prieigos ir šioje instrukcijoje pateikto prisijungimo būdo kartu.

2. Jeigu jungiantis gaunate pranešimą "Another user is signed in" tai reiškia, jog kitas naudotojas jau naudojasi šiuo kompiuterio, prašome pabandyti kito kompiuterio IP arba informuoti aptarnavimo skyrių.

Jeigu iškyla konfigūravimo problemų, kreipkitės:

IT aptarnavimas pagalba.vgtu.lt

Tel.: 9918, 2744918